# Installation Instructions CELLVID 4G (PRO 2)

## PROFESSIONAL INSTALL ONLY

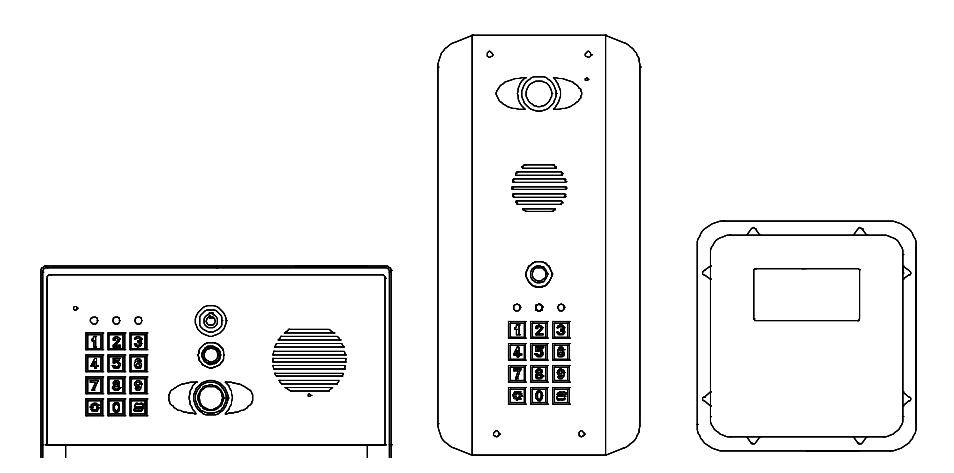

Manual Version 1

The manufacturer cannot legally offer technical support to non-qualified gate or door installers. End users should employ the services of a professional install company to commission or support this product!

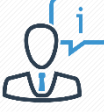

Tip: Site Survey BEFORE you begin. See Page 3!

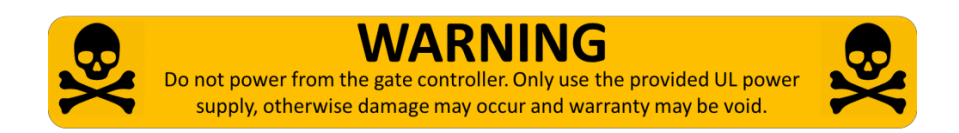

### Index

| Section                     | Pages |
|-----------------------------|-------|
| Site Survey                 | 3     |
| WiFi Setup                  | 4-8   |
| Answering on Android        | 9     |
| Answering on Apple          | 10    |
| LAN setup                   | 11    |
| Installation                | 12    |
| Power                       | 13    |
| Intercom Module Wiring      | 13    |
| Keypad Module Wiring        | 14    |
| Output Connections Example  | 14    |
| Adding Additional APP Users | 15    |
| Other Settings              | 16    |
| Sounds, Volume & Speech     | 17    |
| Using the APP               | 18    |
| Keypad Programming          | 19    |
| Using the Keypad            | 21    |
| Troubleshooting             | 21    |
| Revision Changes            | 23    |

## Site Survey

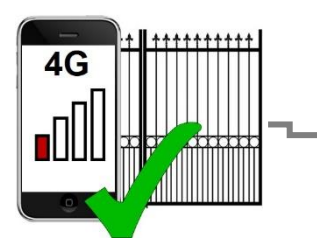

# YES!

I have 4G signal at the gate with my phone! If not, STOP. You will need some! Try a different network provider.

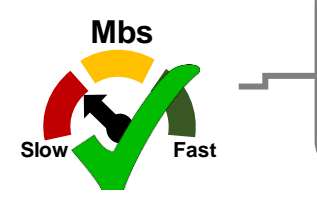

# YES!

I have at least 1 Mb <u>UPLOAD</u> speed. If not STOP! This system may operate intermittently remotely or have delayed PUSH notifications.

## Wifi Setup

#### Step 1

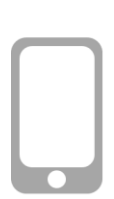

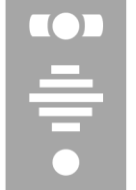

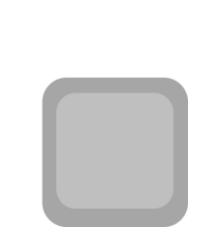

Do not install the intercom. Power it up with your 4G modem so that you can perform the configuration with the home owners phone beside the intercom.

Note: If you skip this step and proceed directly to installation, technical support may request you go back and perform this

### Step 2

Download and install the app on the end-user's phone.

Search for **wifi PRO 2** and find the icon, or scan the QR code if the phone has a QR scan app.

Tip: Be sure to accept ALL permissions during install, otherwise you will experience problems later!

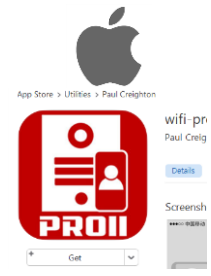

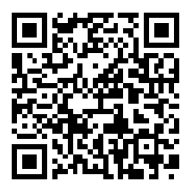

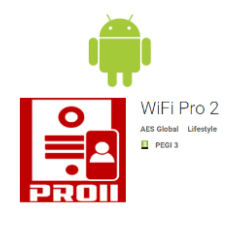

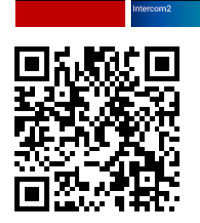

#### Step 3

Open the intercom and connect antenna.

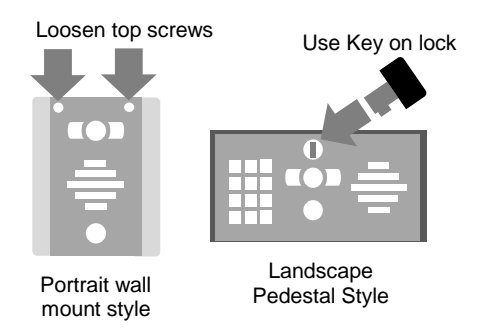

Architectural or "Portrait" oriented models will have security screws at the top. Loosen only these with the security screwdriver provided.

Pedestal style "Landscape" orientated units will have a locking key.

#### Step 4

Connect 24v 1amp DC power supply to the Predator power in terminals. Connect the 24v DC POE 0.5amp power supply to the 4G modem as shown. Wire a patch lead from the LAN port on 4G modem to LAN the port on the predator.

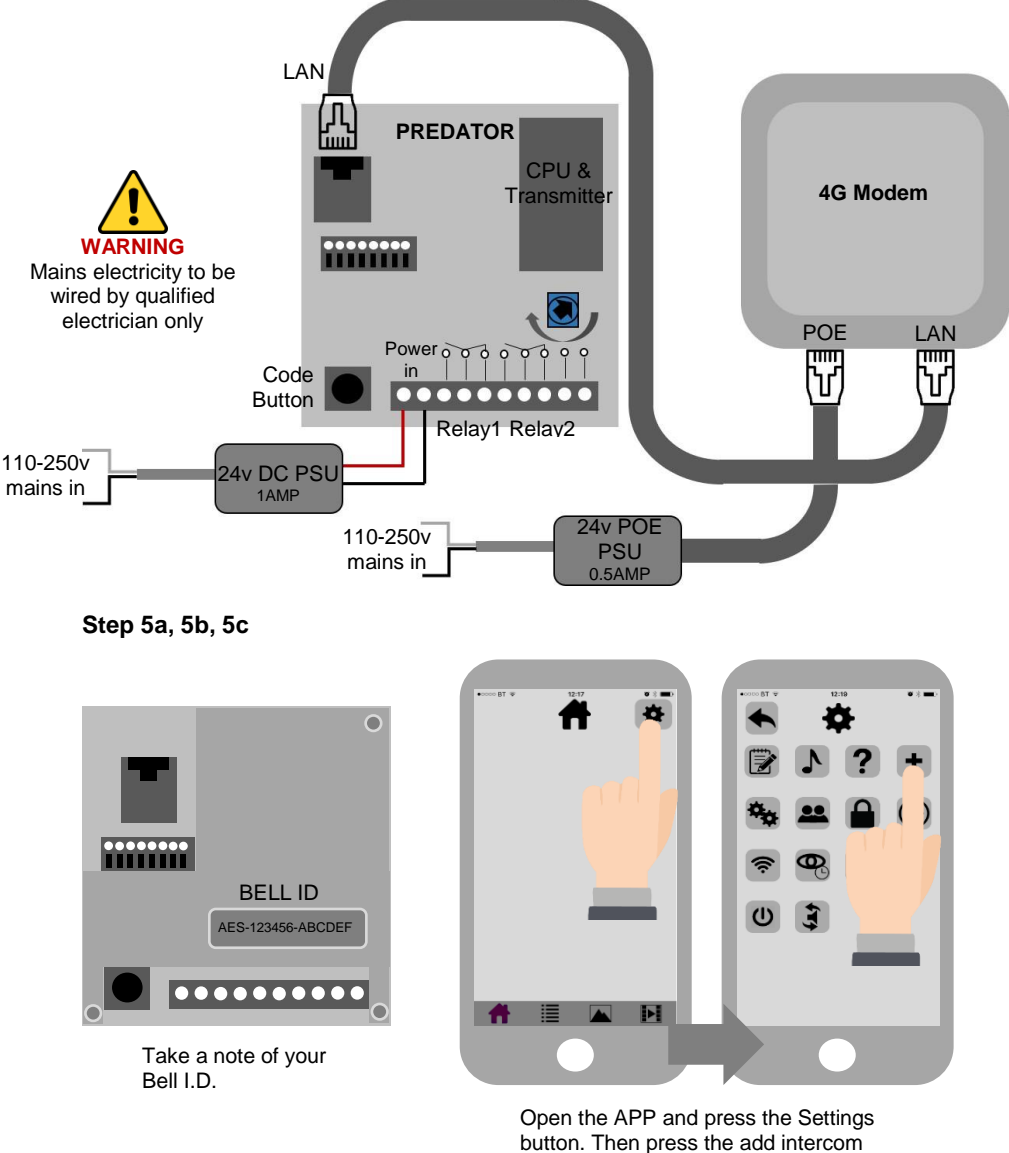

button. Then press to button.

#### Step 5d, 5e

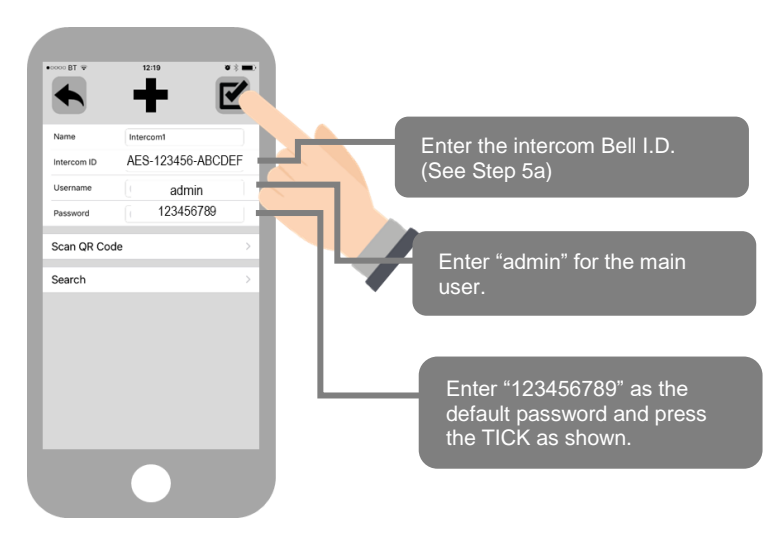

#### Step 6

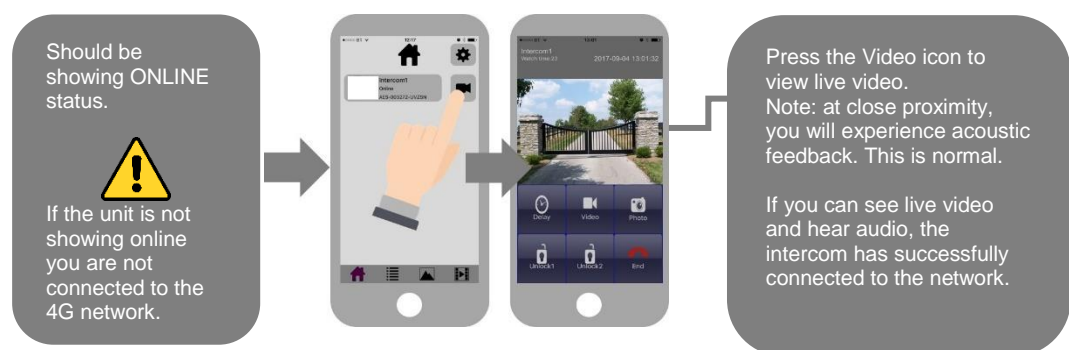

#### **Diagnostic Tips**

#### 1. Intercom is showing online status, but the video feed shows "fetching".

A. This can be caused by poor power cable extended to the intercom or weak 4G.

#### 2. Intercom is not showing online status.

A. This can be caused by weak 4G, dropping in and out due to weak signal.

#### 3. I can see video but there is no audio on the phone or there is no audio at the intercom.

A: This can be caused by the audio settings being too low on the phone, or permissions for the app were not accepted during app install. Check microphone permissions for the app in the phone settings.

#### 4. The status is showing online, then connecting, then online again.

A: This is normal when a phone roams between two wifi connections, or between wifi and data. Make sure the phone is stationary and either has good wifi or a stable data connection **Step 7 -** Press the call button.

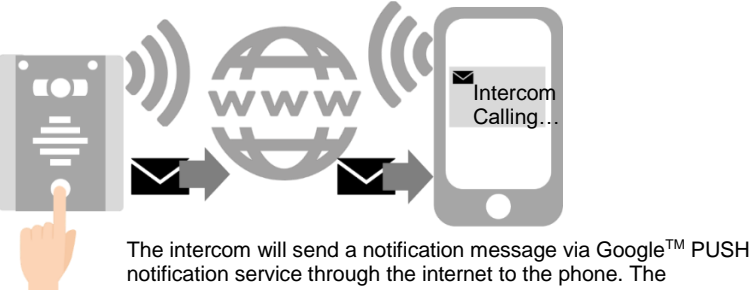

notification service through the internet to the phone. The notification will need to be accepted, the phone unlocked, and then the APP will launch to reveal the visitor and give the user an opportunity to either accept or reject the call..

### Answering on Android

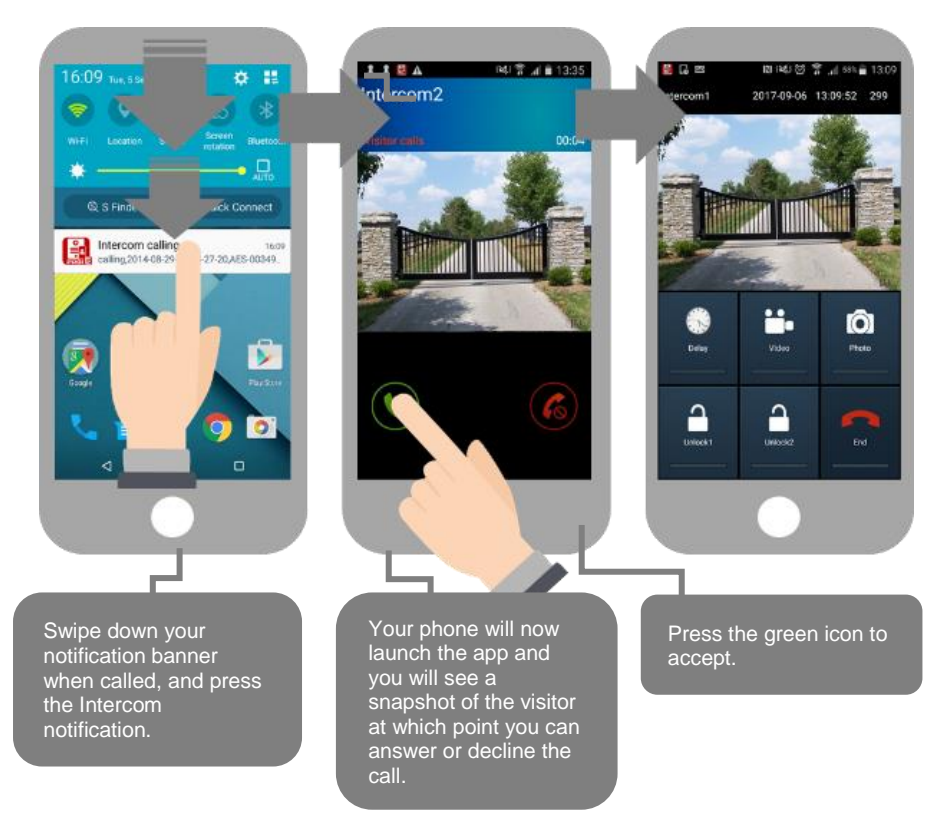

### Answering on Apple

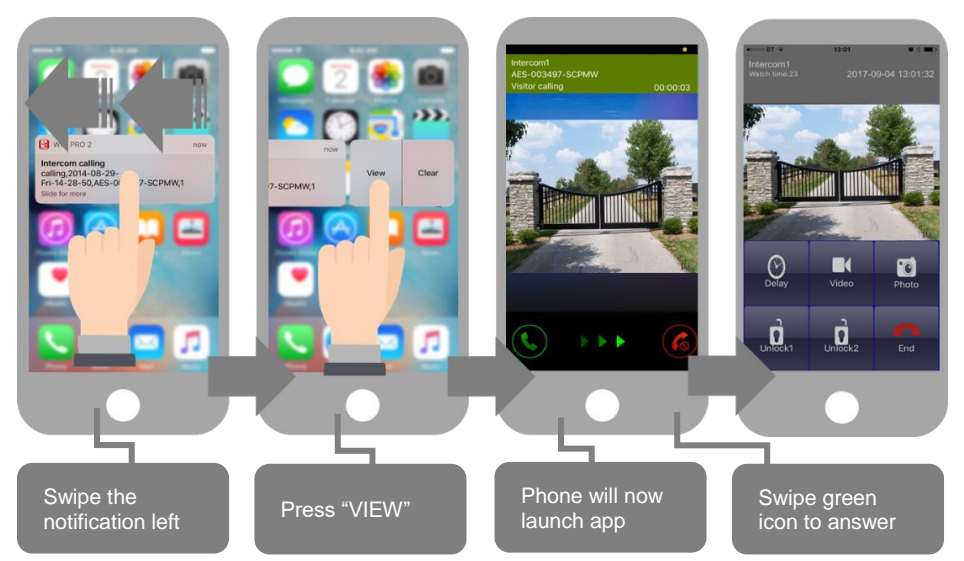

Note: Various versions of IOS and Android OS will have different notification acceptance techniques. Please refer to online support for your device if needed.

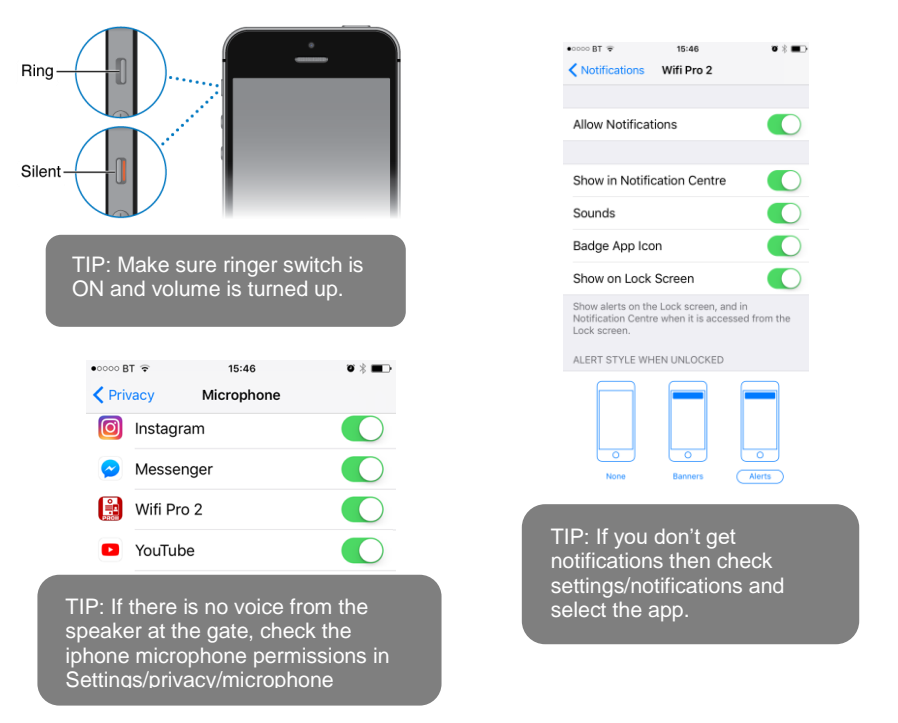

### Installation

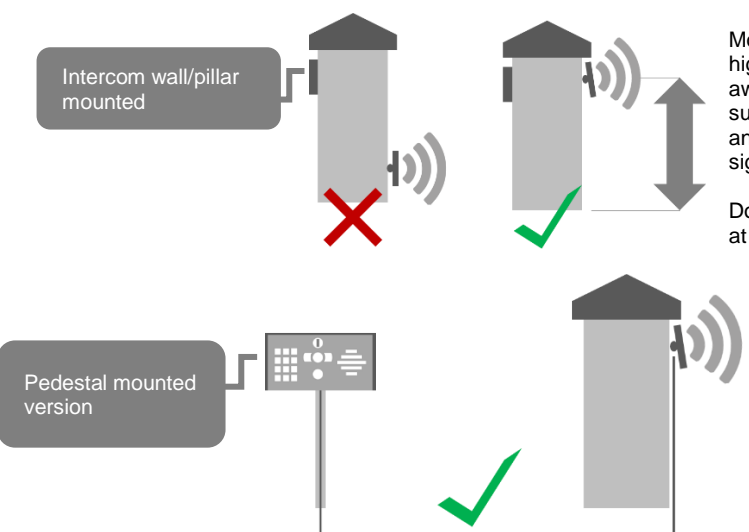

Mount the 4G modem as high as possible and away from obstructions such as vehicles, shrubs and trees to maximise signal strength.

Do NOT mount modem at ground level.

Power

This intercom comes with a 24v dc power supply. The intercom requires up to 2 amps peak demand at times, therefore power cable is of extreme importance.

It is preferred the 24v dc PSU is installed within close proximity of the intercom. However, on occasion this may be difficult to achieve. Please adhere to the cable thickness guide below or the device may be damaged and rendered out of warranty by the manufacturer.

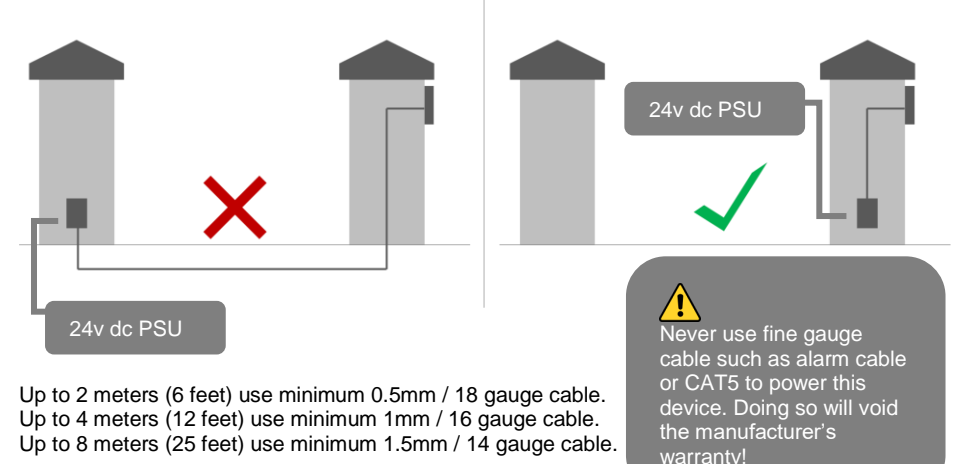

### Intercom Module Wiring

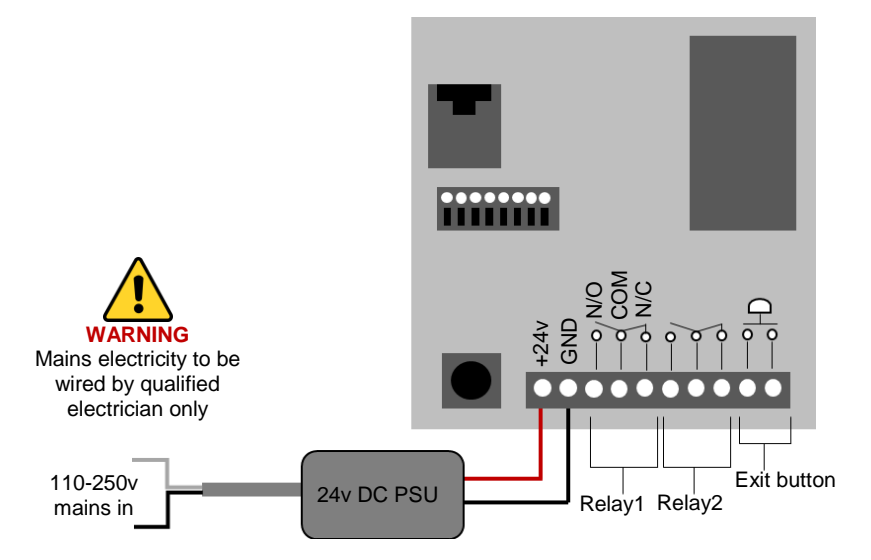

### Keypad Module Wiring

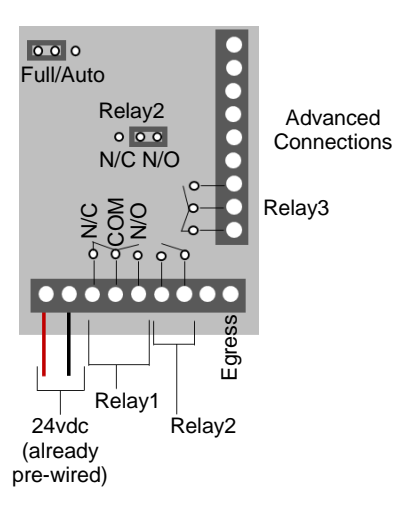

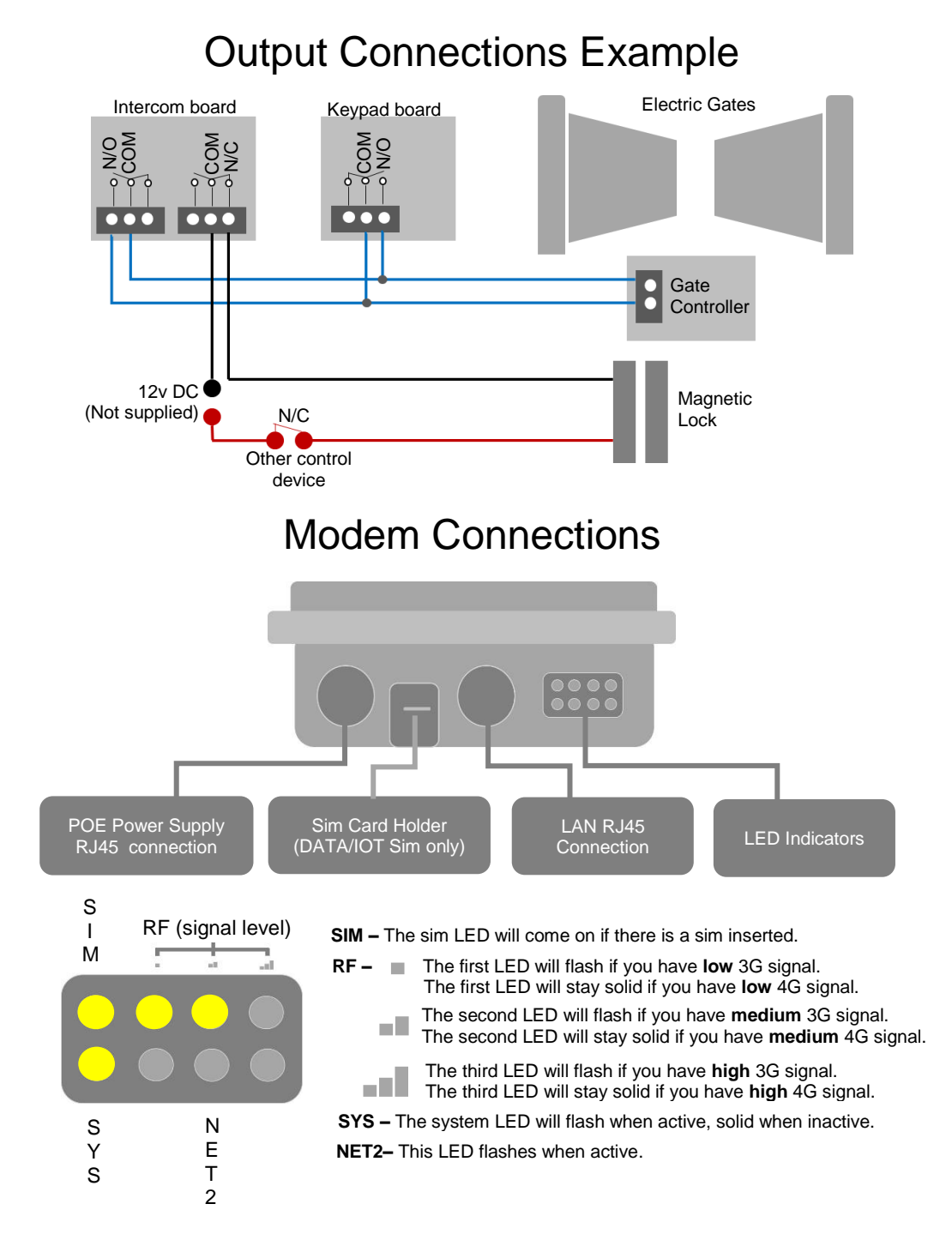

### Adding Additional APP Users

Additional users MUST be added with individual user names. Do NOT use the same username.

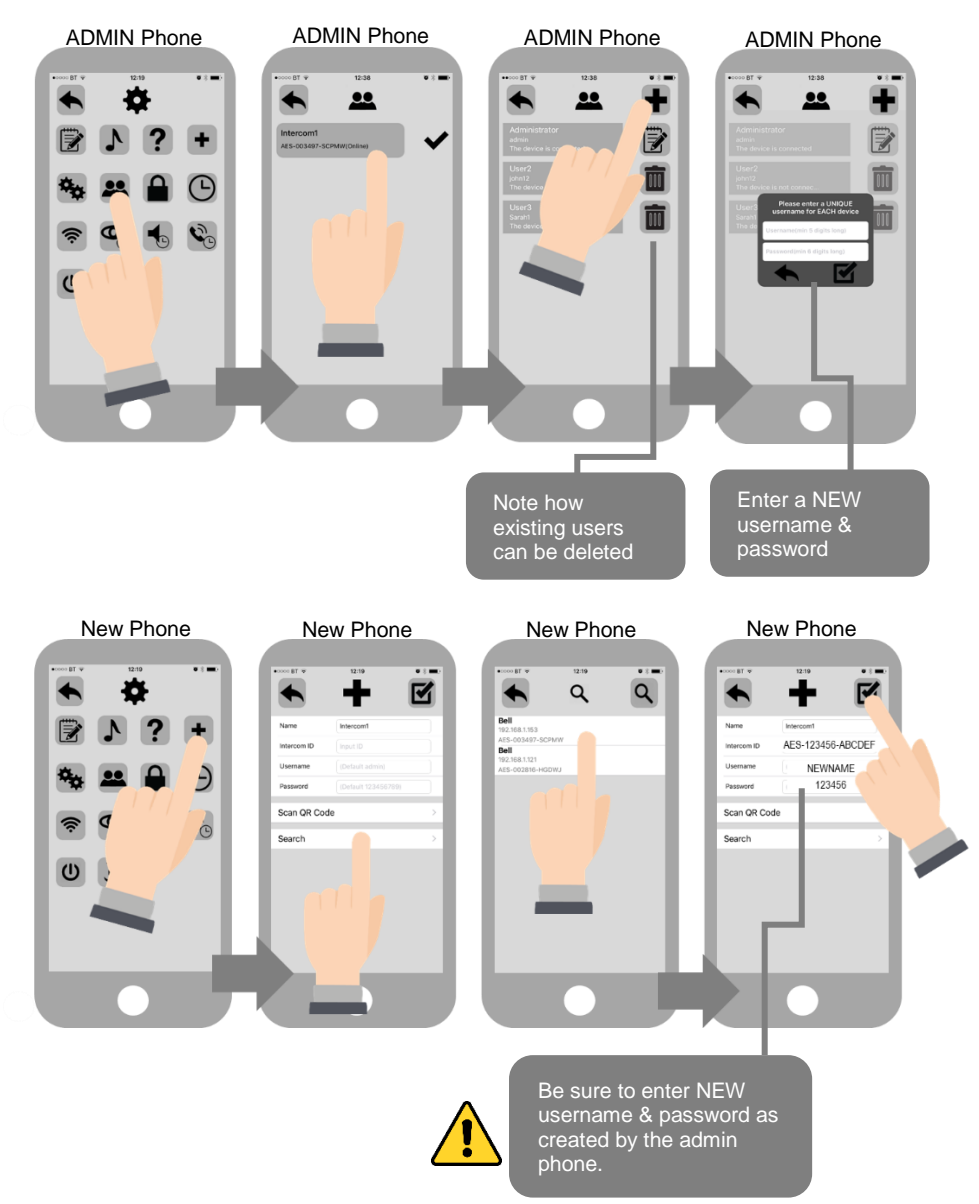

## Other Settings

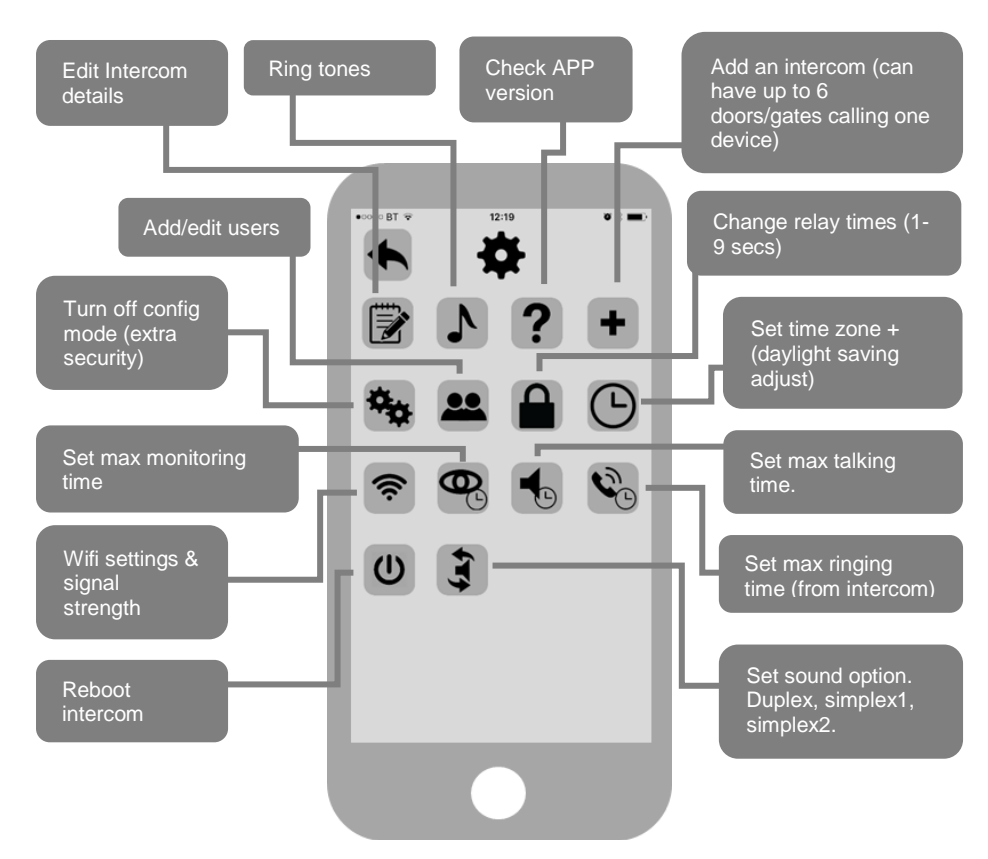

### Sound, Volumes and Speech

This intercom is capable of full duplex speech, which means two people can have a conversation and appear to speak at the same time. Since various manufacturers of android phones, iphones and tablets all differ in acoustic performance, and different users may require varying levels of volume on their own handset, it may be possible to setup some devices in full duplex mode but others may need to be set in half duplex mode (phone user will press to talk). This may also be required if a phone is in a particularly noisy environment, or the intercom is located near a busy main road with high levels of traffic noise.

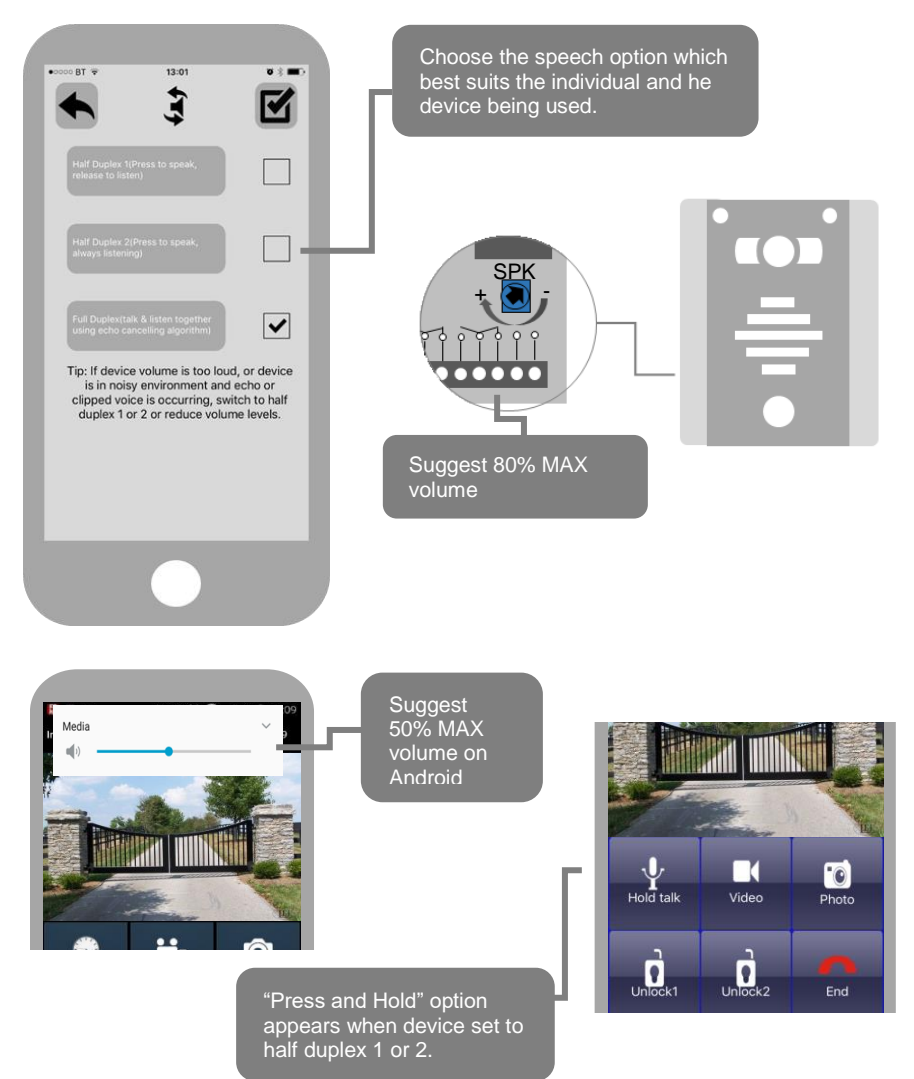

### Using the APP

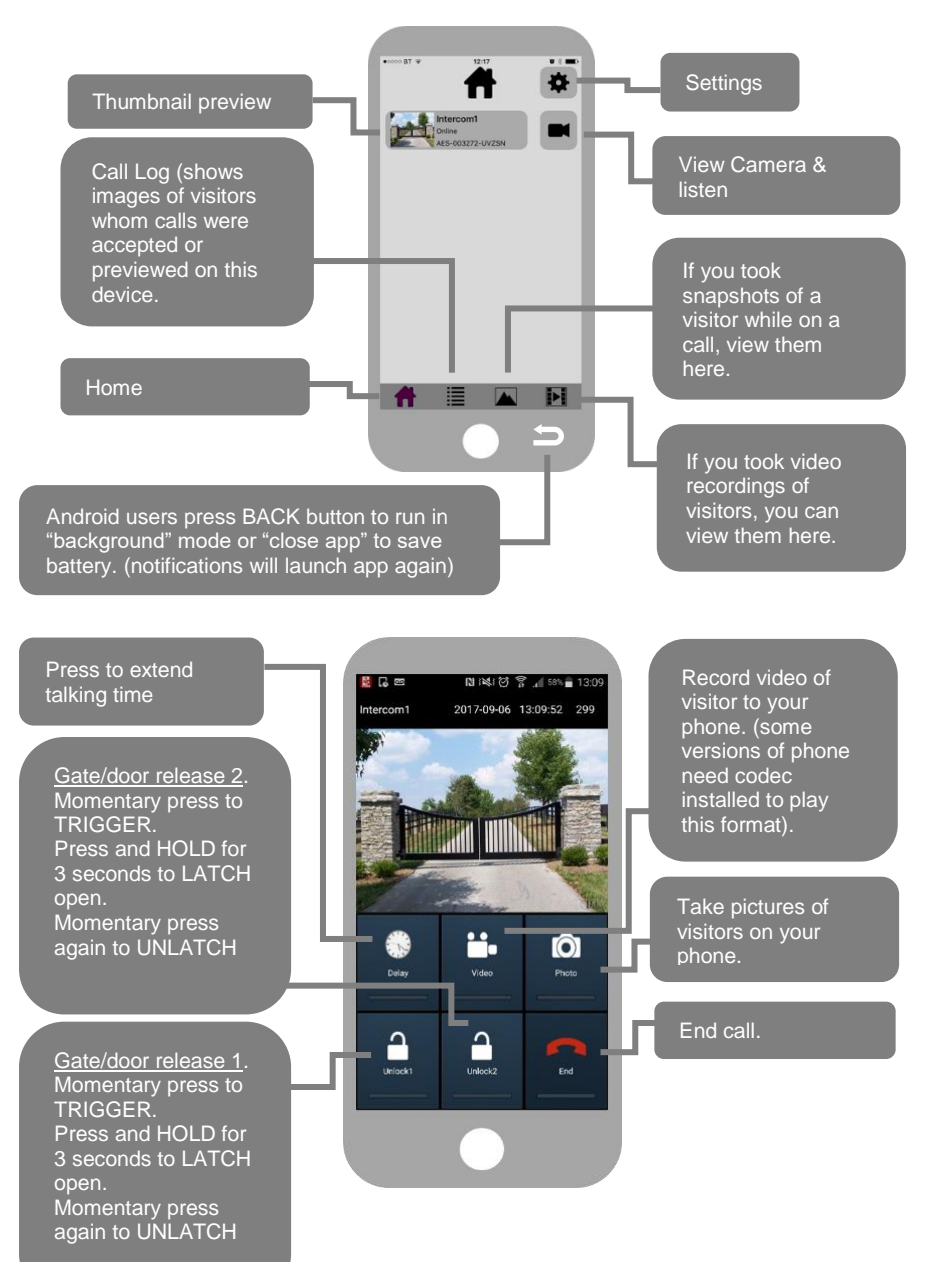

### Keypad overview

This keypad has 3 outputs, all independent from the intercom/app relays. The diagram below shows the LED indicators which indicate programming and relay status information.

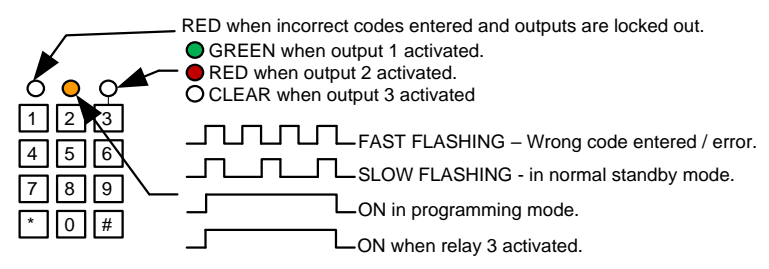

**TIP**: After power up, as a security precaution, the keypad cannot be programmed for 60 seconds. Once this time elapses, you may begin.

TIP: Flashing amber LED is normal standby mode!

### **Keypad Programming**

| Quick start guide                                     |  |
|-------------------------------------------------------|--|
| 1) Enter programming mode (amber LED should be ON)    |  |
| 2) Enter a new user code   1 0 2 0 0 ? ? ? #          |  |
| 3) Exit programming mode                              |  |
| 4) Enter the new user code to check the relay clicks. |  |

**Tip:** The engineer code must be the same length as user codes. If using a 6 digit engineers code, then user codes must also be 6 digits long etc.

## Full Keypad programming

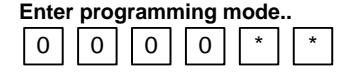

The unit is now in programming mode. Amber LED on the keypad should remain permanently on. 0000 is the default programming passcode.

Exit programming mode..

The unit should exit programming mode and the amber LED should start flashing again.

#### Enter a new ENGINEER/INSTALLERS code...

Go into programming mode firstly then enter the following sequence...

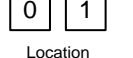

4-8 digit code

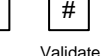

Replace ???? with your new ENGINEERS code.

Enter or delete new user/Homeowner codes

www.bftgateopeners.com | (800) 878-7829 | Sales@bftgateopeners.com

There are 3 groups of user codes. Group 10 for relay 1, group 20 for relay 2, and group 30 for relay 3. The programming sequence is shown below...

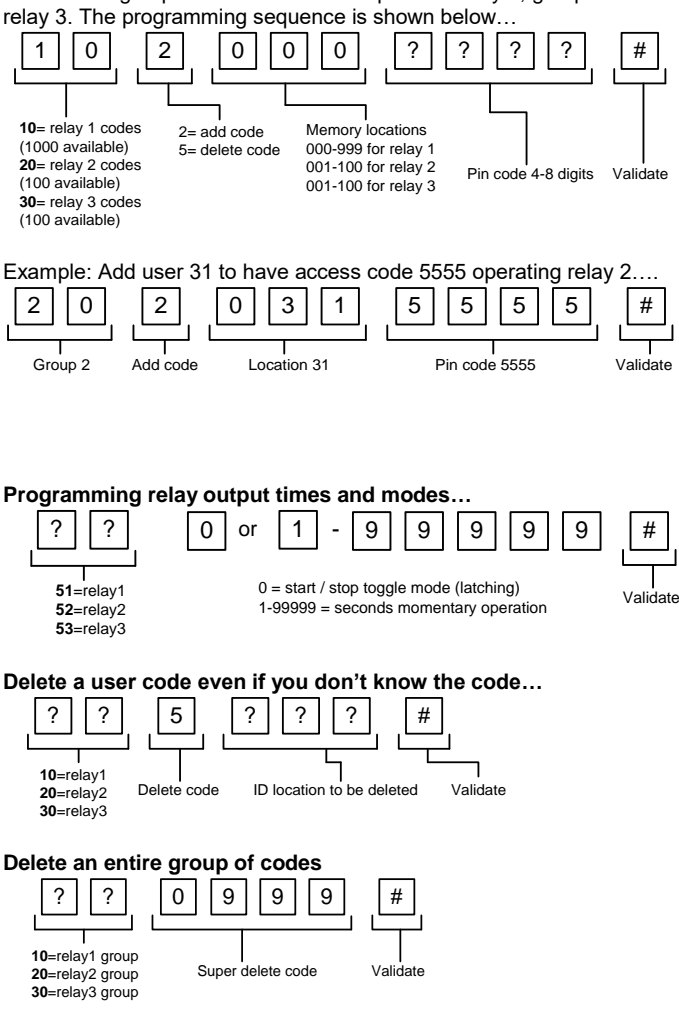

#### Programming super user codes...

A super user code can activate any of the 3 relays

|              | 0 | 2 |          | ?   | ?   |  | ? | ?       |   | # |  |
|--------------|---|---|----------|-----|-----|--|---|---------|---|---|--|
| Location 4-8 |   |   | 4-8 digi | t c | ode |  | V | /alidat | e |   |  |

#### Restoring defaults

When in programming mode, you can enter the following sequence...

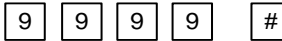

#### When the engineers/installers code is forgotten....

1) Wire a push button (or replicate with wire link) across the Egress terminal and (-)GND.

2) Switch off power for 1 minute.

- 3) Switch ON power.
- 4) during the first 60 seconds, press the EG button once to enable the function.
- 5) Enter the following code..

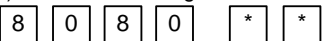

The keypad should now be in programming mode, ready to accept new data. Change the installers/engineers code now as per instructions above.

### Using the keypad

#### Using the standard codes...

Once you have exited out of programming mode, simply enter the user code.

#### Using super user codes

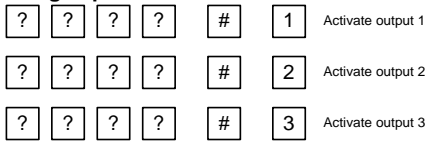

### Troubleshooting

It is worth remembering that when you install this intercom, you are literally only supplying 25% of the overall system. The other 75% already exists with the customer. Namely the router, the wifi network, and the phones or devices.

Anything can go wrong with any part of that entire system. Therefore, it is a useful exercise to attempt to prove to the customer that the intercom hardware is working and operational before attempting to diagnose the root cause, especially when connected wirelessly to a network.

If the intercom is connected via wifi to the network, it is very useful to press and hold the code button on the board, then connect the phone DIRECTLY to the BELL wifi network (must be within wifi range of intercom). Open the app, and show the customer that when the phone is connected directly to the intercom, there is video and two way speech. The job is then to find out what part of the installation or overall system is causing the problem since the intercom hardware has been proven as operational.

We can say without doubt that when we do get hardware failures, the above process will not work and you will not get video and voice to the phone in a direct connection like thi

Below are the most common causes of problems with installs, starting with the most common first.

| Problem/error                                                                                                    | Symptoms caused                                                                                        | Solution                                                                 |
|----------------------------------------------------------------------------------------------------|----------------------------------------------------------------------------------------------------|--------------------------------------------------------------------------|
| Wrong power cable (too<br>thin) installed from 24v<br>adaptor to the intercom,<br>or power adaptor too far<br>from intercom. | Delayed push notifications,<br>video lag, voice problems,<br>freezing, relays not opening<br>the gate. | Change the power cable to<br>specifications shown within this<br>manual. |
| Additional user added<br>incorrectly.                                                                                        | Can randomly display status<br>"id already in use"                                                     | When an additional user was<br>being added, the process was              |

|  | done incorrectly. Additional users<br>MUST be added by the admin<br>device first, with separate<br>usernames created for each. The<br>new usernames and passwords<br>must be used by the new devices<br>as shown in this manual to logon<br>to the intercom. |
|--|----------------------------------------------------------------------------------------------------|
|--|----------------------------------------------------------------------------------------------------|

#### Change History

| Тор     | Panel   | PCB     | Firmware version    | IOS app | Android     |
|---------|---------|---------|---------------------|---------|-------------|
| version | version | version |                     | version | app version |
| 1       | 2       | 1.0     | 4.11.12.21.20171121 | 1       | 1           |
|         |         |         |                     |         |             |

**Regulatory Compliance** 

FCC Id: 2ALPX-WIFI-IBK

Grantee: Advanced Electronic Solutions Global Ltd

This device complies with Part 15 of FCC rules. Operation is subject to the following two conditions: (1) this device may not cause harmful interference, and (2) this device must accept any interference received, including interference that may cause undesired operation.

Output power listed is conducted. This device must be installed to provide a separation distance of at least 20 cm from all persons and must not be co-located or operating in conjunction with any other antenna or transmitter. End-users and installers must be provided with antenna installation instructions and transmitter operating conditions for satisfying RF exposure compliance. This device has 20MHz and 40 MHz bandwidth modes.

EU-RED Declaration of Conformity

Manufacturer: Advanced Electronic Solutions Global Ltd Address: Unit 4C, Kilcronagh Business Park, Cookstown, Co Tyrone, BT809HJ, United Kingdom

We/I declare, that the following equipment (Video intercom), part numbers: Wifi-iBK, wifi-ABK, wifi-ABK, wifi-AB, wifi-BD, wifi-BEK, wifi-BEik, wifi-BeiT-KPAD

Complies with the following essential requirements: EN 301 489-1 V2.2.0 (2017-03) (Electro-Magnetic compliance) EN 301-489-17 V3.2.0 (2017-03) (Electro-Magnetic compliance) EN 62479:2010 (Maximum output power) EN60950-1:2006+A11:2009+A1:2010+A12:2011+A2:2013 (Electrical Safety)

This product is not a complete product until fully installed. It is therefore considered a component part of an overall system. The installer is responsible to check that the end installation complies with local regulatory requirements. This equipment forms part of a "fixed installation"

The manufacturer cannot legally offer technical support to non-qualified gate or door installers. End users should employ the services of a professional install company to commission or support this product!

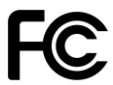

r F

Note: For legal reasons, telephone technical support is for registered and qualified product dealers only. Home owners and end users should contact their local dealer for product technical support.